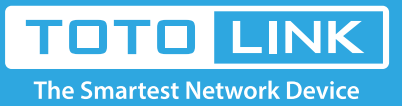

# A950RG A3000RU Repeater Settings

## It is suitable for : A800R, A810R, A3100R, T10, A950RG, A3000RU

### **Application introduction:**

Repeater Mode, you can extend the superior Wi-Fi signal by Repeater setting function under the Wireless column to increase the coverage of the wireless signal.

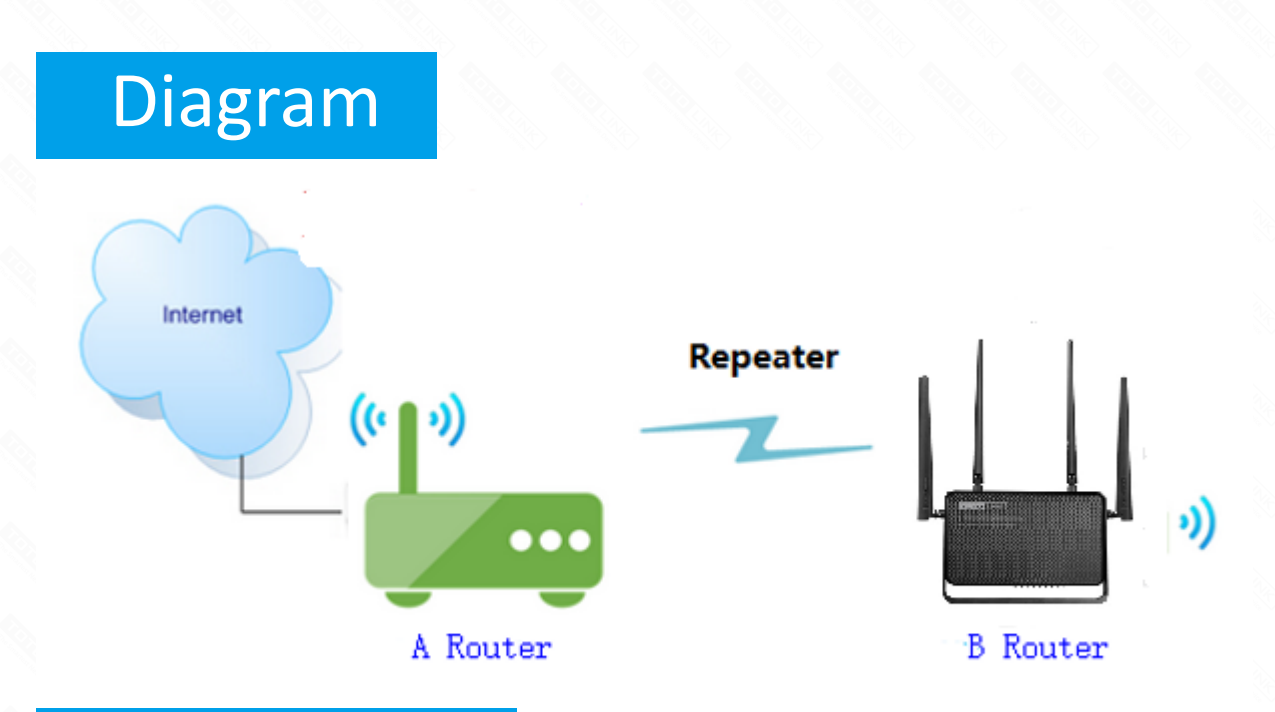

# Preparation

- ★ Before configuration, make sure that both A Router and B Router are powered on.
- ★ make sure you know the SSID and password for A router
- ★ 2.4G and 5G, you can only choose one for Repeater
- $\star$  move the B router closer to the A router to find the B routing signals better for fast Repeater

# Set up steps

#### STEP-1: B-Router Wireless Setup

You need to enter the Advanced Setup page of the router B, then follow the steps illustrated.

1 set **2.4G network** -> 2 set **5G network** -> 3 Click the **Apply** button

#### Easy Setup

The easy setup will guide you to configure AP for first time

Advanced Setup

-Connection Status

Connection Status PPPoE Disconnected

| Internet Setting |                                                                |        |
|------------------|----------------------------------------------------------------|--------|
|                  | WAN Connection Type DHCP   you can change 5G SSID              |        |
| 5G Wireless      |                                                                |        |
|                  | Network Name(SSID)                                             |        |
|                  | Password                                                       |        |
|                  | The Passw <mark>ord length should be between 0-69 bil</mark> s |        |
|                  | you can change 2.4                                             | g ssid |
| 2.4G Wireless    |                                                                |        |
|                  | Network Name(SSID:                                             |        |
|                  | Password                                                       |        |
|                  | The Password length should be between 8-63 bits                | 5      |
|                  | Арр                                                            | ly     |

STEP-2: B-Router Repeater Setup

Enter the settings page of the router B, then follow the steps illustrated.

1 Click **Operation Mode**>2 **Select Repeater Mode**->3 Click **Next** button

4 In next page, you should click Scan 2.4G or Scan 5G

5 Choose the **A-Router SSID** you need to make the WISP

Note: This article set to A router as an example

6 Enter the **password** for the WISP router

7 Click connect

| The Smartest Network I    | <b>NK</b><br>Device                             |                                                                                                    |
|---------------------------|-------------------------------------------------|----------------------------------------------------------------------------------------------------|
| A950RG (Firmware V5.9c.80 | 95)                                             |                                                                                                    |
| System Status             |                                                 |                                                                                                    |
| 🗗 Operation Mode 🚺        | Operation Mode                                  |                                                                                                    |
| Network                   | <ul> <li>This page is used to chang</li> </ul>  | e Operation Mode.                                                                                                    |
| IPv6                      | + Gateuray Hode                                 | In this mode, the device is supposed to connect to internet via ADSL/Cable Modern. The second second se |
| 🗢 5G Wireless             | +                                               | connection type can be setup in WAN page by using PPPOE, DHCP client, Static IP.                                                                                                    |
| 2.4G Wireless             | OBridge Mode                                    | In this mode,connect the superior AP/Router by wire, you can bridge the superior's<br>AP/Router wired signal into wireless Wi-Fi signals for Wi-Fi devices.                                                                                                    |
| QoS                       | O Describer Marte 0                             | In this mode, you can extend the superior WI-Fi signal by Repeater setting function un                                                                                                    |
| Firewall                  | Kepeater Mode                                   | the Wireless column to increase the coverage of the wireless signal.                                                                                                    |
| 🌣 Management              | WISP Mode                                       | In this mode, all ethernet ports are bridged together and the wireless client will conne<br>to ISP access point. The NAT is enabled and PCs in ethernet ports share the same IF<br>ISP through wireless LAN.                                                                                                    |
|                           |                                                 | 3 Next                                                                                                    |
| ΤΟΤΟ 🛄                    | NK .                                            |                                                                                                    |
| The Smartest Network      | Device                                          |                                                                                                    |
| A950RG (Firmware V5.9c.80 | 5)                                              |                                                                                                    |
| System Status             |                                                 |                                                                                                    |
| Operation Mode            | Operation Mode                                  |                                                                                                    |
| Network                   | <ul> <li>This page is used to change</li> </ul> | e Operation Mode.                                                                                                    |

| 2.4G Wireless                                                                                                    | •                                                                                                    |                                                                                                    |                                                                       |                                                                           |                                      |               | _               |
|----------------------------------------------------------------------------------------------------|----------------------------------------------------------------------------------------------------|----------------------------------------------------------------------------------------------------|-----------------------------------------------------------------------|---------------------------------------------------------------------------|--------------------------------------|---------------|-----------------|
| QoS                                                                                                    | Chan                                                                                                    | nel Network Na                                                                                              | ame(SSID)                                                             | MAC Address                                                               | Encryption                           | Signal        | Mode            |
| Firewall                                                                                                    | + 4                                                                                                    | TOTOLINK_4                                                                                                  | A7000R_test                                                           | F4:28:53:15:46:8C                                                         | WPAWPA2-PSK                          | 100%          | (B+G+N+AC       |
| Management                                                                                                    | • 4                                                                                                    | 土豆                                                                                                    | 芋头                                                                    | F4:28:53:15:46:9C                                                         | WPAWPA2-PSK                          | 100%          | (B+G+N+AC       |
| -                                                                                                    | 9                                                                                                    | TOTOLIN                                                                                                    | NK_Test                                                               | 64:E5:99:F5:1C:D8                                                         | WPAWPA2-PSK                          | 100%          | (B+G+N)         |
|                                                                                                    | 1                                                                                                    | TOTOLINE                                                                                                    | C_b1ce18                                                              | F4:28:53:B1:CE:18                                                         | Disable                              | 100%          | (B+G+N+AC       |
| The Smartest Ne<br>A950RG (Firmware V<br>System Status                                                                                                    | 5.9c.805)                                                                                               | tion Mode                                                                                                   |                                                                       |                                                                           | _                                    |               |                 |
| The Smartest Ne<br>A950RG (Firmware V<br>System Status                                                                                                    | twork Device<br>5.9c.805)                                                                               |                                                                                                    |                                                                       |                                                                           |                                      |               |                 |
| The Smartest Ne<br>A950RG (Firmware V<br>System Status<br>Operation Mode                                                                                                    | 5.9c.805)<br>Opera                                                                                      | tion Mode                                                                                                   |                                                                       |                                                                           |                                      |               |                 |
| The Smartest Ne<br>A950RG (Firmware V<br>System Status<br>Operation Mode<br>Network                                                                                                    | twork Device<br>5.9c.805)<br>Opera<br>+ If the up                                                       | <b>tion Mode</b><br>ge is used to change C<br>link AP is encrypted, pl                                      | Operation Mode.<br>ease fill in the co                                | rrect password, click on th                                               | e "Connect"; if the uplin            | k AP is not e | ncrypted, plea: |
| The Smartest Ne<br>A950RG (Firmware V<br>System Status<br>Operation Mode<br>Network<br>IPv6                                                                                                 | twork Device<br>5.9c.805)                                                                               | tion Mode<br>ge is used to change O<br>ilink AP is encrypted, pl<br>onnect"                                 | Operation Mode.<br>ease fill in the co                                | rrect password, click on th                                               | e "Connect"; if the uplin            | k AP is not e | ncrypted, plea: |
| The Smartest Ne<br>A950RG (Firmware V<br>System Status<br>Operation Mode<br>Network<br>IPv6<br>5G Wireless                                                                                  | twork Device<br>5.9c.805)                                                                               | tion Mode<br>ge is used to change C<br>link AP is encrypted, pl<br>onnect"<br>k Name(SSID)                  | Operation Mode.<br>ease fill in the co<br>TOTOL                       | rrect password, click on th<br>INK_A7000R_test                            | e "Connect"; if the uplin            | k AP is not e | ncrypted, plea: |
| The Smartest Ne<br>A950RG (Firmware V<br>System Status<br>Operation Mode<br>Network<br>IPv6<br>5G Wireless<br>2.4G Wireless                                                                 | twork Device<br>5.9c.805)<br>Copera<br>This pa<br>If the up<br>click "C<br>Network<br>MAC Add           | tion Mode<br>ge is used to change C<br>link AP is encrypted, pl<br>onnect"<br>k Name(SSID)<br>idress        | operation Mode.<br>ease fill in the co<br>TOTOL<br>F4                 | rrect password, click on th<br>INK_A7000R_test<br>28 : 53 : 15 :          | e "Connect"; if the uplin            | k AP is not e | ncrypted, plea: |
| The Smartest Ne<br>A950RG (Firmware V<br>System Status<br>Operation Mode<br>Network<br>IPv6<br>5G Wireless<br>2.4G Wireless<br>QoS                                                          | twork Device<br>5.9c.805)<br>+ This pa<br>+ If the up<br>- click "C<br>+ Network<br>+ MAC Ad<br>Encrypt | tion Mode<br>ge is used to change O<br>link AP is encrypted, pl<br>onnect"<br>k Name(SSID)<br>ldress<br>ion | Operation Mode.<br>ease fill in the co<br>TOTOL<br>F4 :<br>WPA2-      | rrect password, click on th<br>INK_A7000R_test<br>28 : 53 : 15 :<br>PSK • | e "Connect"; if the uplin<br>46 : 8C | k AP is not e | ncrypted, plea: |
| The Smartest Ne         A950RG (Firmware V         System Status         Operation Mode         Network         IPv6         5G Wireless         2.4G Wireless         QoS         Firewall | twork Device 5.9c.805)                                                                                  | tion Mode<br>ge is used to change O<br>link AP is encrypted, pl<br>onnect"<br>k Name(SSID)<br>idress<br>ion | Operation Mode.<br>ease fill in the co<br>TOTOL<br>F4<br>WPA2-<br>AES | rrect password, click on th<br>INK_A7000R_test<br>28 : 53 : 15 :<br>PSK • | e "Connect"; if the uplin<br>46 : 8C | k AP is not e | ncrypted, plea: |

#### STEP-3: B Router Position Display

Move the Router B to a different location for a best Wi-Fi access.

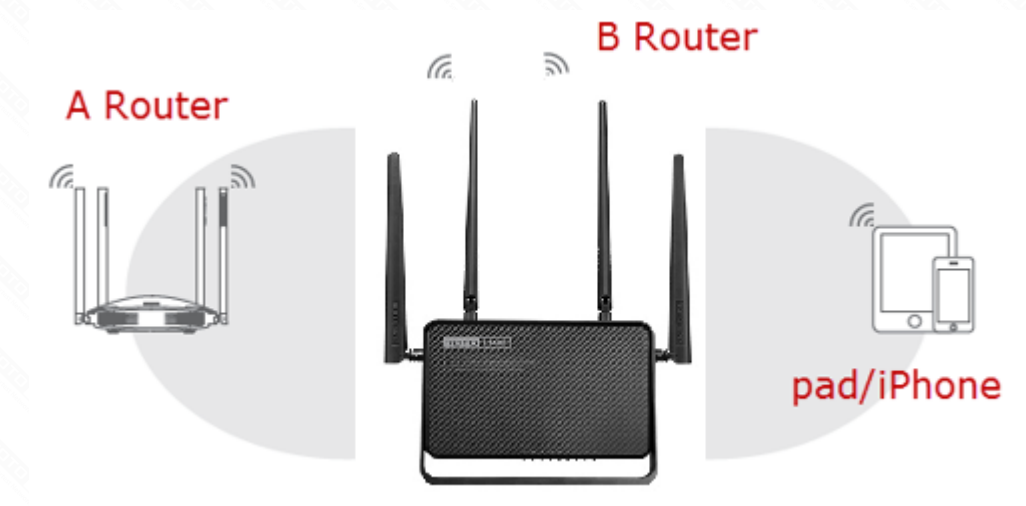